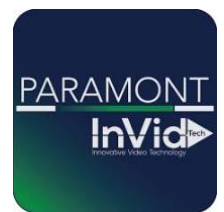

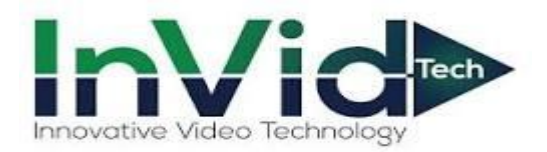

## **Paramont Series**

Setting Record Schedules in the Paramont Series (Basic)

\*\*This guide will be utilizing the web GUI, the only difference between here and the local monitor will be accessing the settings (ON LOCAL MONITOR TO ACCESS SETTINGS GO TO CIRCLE WITH FOUR SQUARES IN BOTTOM LEFT, THIS IS YOUR START BUTTON, CLICK SETTINGS, THIS WILL GIVE YOU SAME OPTIONS AS FUNCTION PANEL IN THIS GUIDE)\*\*

1. Access Function Panel

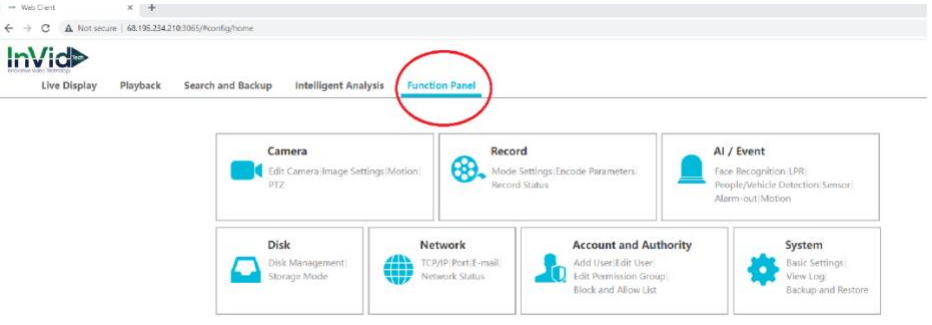

## 2. Click Record

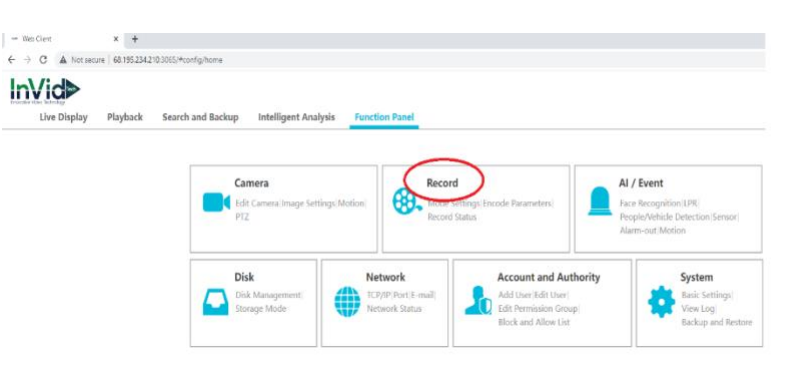

## 3.Select Your Recording style with the appropriate bullet\*\* and Click Apply

|    | Web Client × +                                                               |                                                           |                      |                |  |  |  |  |                | ~ -           | ٥   |
|----|------------------------------------------------------------------------------|-----------------------------------------------------------|----------------------|----------------|--|--|--|--|----------------|---------------|-----|
| ←  | → C ▲ Not secure   68.195.23                                                 | C A Not secure   68.195.234.210.3065/#config/record/mode  |                      |                |  |  |  |  |                | ☆ 🗊 🗯         | U   |
| me |                                                                              |                                                           |                      |                |  |  |  |  | admin   Logout | Modify Passwo | ord |
|    | Live Display Playback                                                        | Search and Backup                                         | Intelligent Analysis | Function Panel |  |  |  |  |                |               |     |
|    |                                                                              |                                                           |                      |                |  |  |  |  |                |               | _   |
|    | Mode Settings Advanced                                                       | Function Panel > Mode Settings                            |                      |                |  |  |  |  |                |               |     |
|    |                                                                              | Record Mode                                               |                      |                |  |  |  |  |                |               |     |
|    | Encode Parameters<br>Event Recording Settings<br>Schedule Recording Settings | Mode                                                      | Auto                 | ~              |  |  |  |  |                |               |     |
|    |                                                                              | O Motion Record                                           |                      |                |  |  |  |  |                |               |     |
|    |                                                                              | ○ Sensor Record                                           |                      |                |  |  |  |  |                |               |     |
|    | Record Status                                                                | Motion Record+Sensor Record                               |                      |                |  |  |  |  |                |               |     |
|    |                                                                              | Always(24x7) Record+Motion Record                         |                      |                |  |  |  |  |                |               |     |
|    |                                                                              | Always(24x7) Record+Sensor Record                         |                      |                |  |  |  |  |                |               |     |
|    |                                                                              | Always(24x7) Record+Motion Record+Sensor Record           |                      |                |  |  |  |  |                |               |     |
|    |                                                                              | Always(24x7) Record+Motion Record+Sensor Record+AI Record |                      |                |  |  |  |  |                |               |     |
|    |                                                                              | Advanced                                                  |                      |                |  |  |  |  |                |               |     |
|    |                                                                              |                                                           |                      |                |  |  |  |  |                |               |     |
|    |                                                                              | Manual Record Settings                                    |                      |                |  |  |  |  |                |               |     |
|    |                                                                              | Record Time                                               | Manual               | ~              |  |  |  |  |                |               | _   |
|    |                                                                              |                                                           |                      |                |  |  |  |  |                | Apply         |     |
|    |                                                                              |                                                           |                      |                |  |  |  |  |                | Appy          |     |
|    |                                                                              |                                                           |                      |                |  |  |  |  |                |               |     |
|    |                                                                              |                                                           |                      |                |  |  |  |  |                |               |     |

\*\*Table of pre-set record options

Motion: Cameras record only when they detect motion

Sensor: Cameras record only when alarm inputs open/close in the back of unit

Motion+Sensor: Cameras record only when cameras detect motion+Alarm Inputs open/close

Always 24x7+Motion: Camera's record 24/7 however in your playback it will be highlighted yellow for when there was motion Always 24x7 + Motion + Sensor: Camera's record 24/7 however in your playback it will be highlighted yellow for when there was motion recording, and highlighted red for when there was sensor recording

Always 24x7 + Motion + Sensor + AI: Camera's record 24/7 however in your playback it will be highlighted yellow for when there was motion, highlighted red for when there was sensor recording, and highlighted TEAL for when there is AI recording.